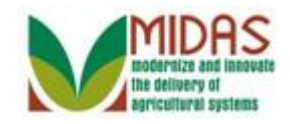

#### Purpose

The purpose of this work instruction is to show how to enter a signature and attach a signed FSA-211 to an FSA Power of Attorney within Business Partner.

### Trigger

Perform this procedure when a completed and signed FSA-211 is presented by the customer.

### Prerequisites

- A FSA- Power of Attorney must be "In Creation" status within Business Partner Representative Capacity.
- A signed FSA-211 is required before saving the FSA Power of Attorney with the status Active.
- In the case where the Cusomer granting the Power of Attorney is an organization, the individuals who can sign for the organization must be documented in the organization's customer record in the Member Signatures assignment block.

## **Helpful Hints**

- Attaching the signed FSA-211 to the FSA Power of Attorney record is not required however, the functionality is available in Business Partner.
- "xxxx" within a document represents a variable, which may consist of a name, number, etc.
- In the field description tables, **R** indicates the action is required, **O** indicates the action is optional, and **C** indicates the action is conditional.
- The following notes may be used throughout this work instruction:

| Note type                     | Icon     | Description                                                                                                    |
|-------------------------------|----------|----------------------------------------------------------------------------------------------------|
| A general note of information | <b>f</b> | This is the most commonly used note<br>icon. It is the default icon in the<br>uPerform system for all notes. Use<br>this icon for general information that<br>falls out of the scope of these other<br>icons. |

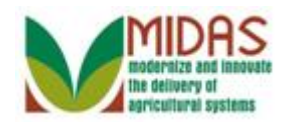

| A cautionary note               |              | Use this note to communicate to the<br>end-user of something that <b>MUST</b> be<br>completed or another trigger that<br>should be started and is related to the<br>procedure. |
|---------------------------------|--------------|----------------------------------------------------------------------------------------------------|
| A critical note                 | $\bigotimes$ | Use this note to specify something that <b>MUST NOT</b> be done during the procedure.                                                                                          |
| Contact someone                 | C            | Use this icon to specify to the end-<br>user the need to initiate a<br>communication within the<br>organization due to an event in the<br>procedure.                           |
| A <b>reference</b> is available |              | Use this note to specify that more<br>information is available in another<br>location. You may reference SOPs,<br>another system, or document.                                 |

BP\_Signature\_and\_Attachments\_for\_FSA\_Power\_of\_Attorney\_en-US

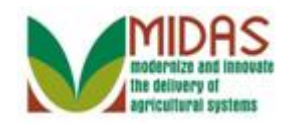

## Procedure

### Home

|                           |                                                                                                | aved Searches -                                                    | 🔽 Go_Advanced 🟦 |
|---------------------------|------------------------------------------------------------------------------------------------|--------------------------------------------------------------------|-----------------|
| 1                         | Home                                                                                           |                                                                    | 🖸 Back 👻 🖸 👻    |
|                           |                                                                                                |                                                                    | ې 🖨 📀           |
| Home                      | 🖻 Workflow Tasks                                                                               | Alerts                                                             | <b>×</b>        |
| Worklist                  | Missed Deadline:Please update the CRP Croplan                                                  | CREATION OF FARM RECO                                              | 11.04 17:       |
| Business Partner 📩        | Missed Deadline:Please update the CRP Croplan                                                  |                                                                    |                 |
| Farm Business Partner     | Please update the CRP Cropland at the Tract leve                                               | 🔍 Search                                                           | 🗖 ×             |
| Product Master            | Missed Deadline:Please update the CRP Croplan<br>Missed Deadline:Please update the CRP Croplan | Search Customers/Contacts<br>Search Employees<br>Search Farms/Bins |                 |
| Recent Items              |                                                                                                | Search Member Hierarchies                                          |                 |
| BC FARMS INC              | 🖉 Web Links 🔍 🗆 🗙                                                                              | Search Requested Products                                          |                 |
| WISSING NOR<br>BC FARMINC | No result found                                                                                | Create                                                             | <b>□</b> ×      |
| CREATION OF               | 😭 Favorites 🔍 🖻 🗙                                                                              | Create Farm/Bin<br>Request New Product                             |                 |
|                           | My Favorites - Filter: All Items -                                                             |                                                                    |                 |
|                           | ▲ My Favorites                                                                                 |                                                                    |                 |
| 1.                        |                                                                                                |                                                                    |                 |

Click Business Partner button

Business Partner to go to the Accounts page.

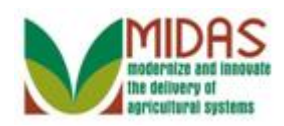

#### Accounts

|                    |                                               | Saved Searches - | 🔽 Go Advanced 🛍 |
|--------------------|-----------------------------------------------|------------------|-----------------|
|                    | Accounts                                      |                  | 🖸 Back 👻 🖾 👻    |
|                    |                                               |                  | & 🖨             |
| Home               | Search                                        |                  |                 |
| Worklist           | Search Customers/Contacts                     |                  |                 |
| Business Partner 📍 | Search Employees<br>Search Member Hierarchies |                  |                 |
| Farm Records       |                                               |                  |                 |
| Product Master     |                                               |                  |                 |
| Recent Items       |                                               |                  |                 |
| BC FARMS INC       |                                               |                  |                 |
| MILDRED H HA       |                                               |                  |                 |
| BC FARM INC        |                                               |                  |                 |
| CREATION OF        |                                               |                  |                 |
|                    |                                               |                  |                 |
|                    |                                               |                  |                 |
|                    |                                               |                  |                 |
|                    |                                               |                  |                 |
|                    |                                               |                  |                 |
|                    |                                               |                  |                 |

2. Click the Search Customers/Contacts label Search Customers/Contacts to go to the Search Customer page.

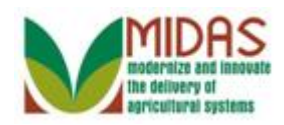

### Search: Customers

|                            |                         |     |                 |      | Saved Sea      | arches  | •      |       | •   | <u>Go</u> A | dvanced  | Î   |
|----------------------------|-------------------------|-----|-----------------|------|----------------|---------|--------|-------|-----|-------------|----------|-----|
|                            | Search: Customers       |     |                 |      |                |         |        |       |     |             | Back 🕶 🛛 | - 1 |
|                            |                         |     |                 |      |                |         |        |       |     |             |          | ()  |
| Home                       | Search for: All Account | 9   |                 |      | •              |         |        |       |     |             |          |     |
| Worklist                   | Business Name           | •   | is              | •    |                |         | 00     |       |     |             |          |     |
| Business Partner 📍         | First Name              | •   | is              | •    |                |         | 00     |       |     |             |          |     |
|                            | Last Name               | •   | is              | -    |                |         | 00     |       |     |             |          |     |
| Farm Records '             | Middle Name             | •   | is              | •    |                |         | 00     |       |     |             |          |     |
| Product Master             | Common Customer Name    | •   | is              | •    |                |         | 00     |       |     |             |          |     |
|                            | BP Number/ID            | •   | is              | •    |                |         | 00     |       |     |             |          |     |
| Recent Items               | Role                    | •   | is              | •    |                |         | 00     |       |     |             |          |     |
| BC FARMS INC               | Tax ID Number           | •   | is              | •    |                |         | 00     |       |     |             |          |     |
| MILDRED H HA               | Tax ID Type             | -   | is              | •    |                |         | 00     |       |     |             |          |     |
| WISSING NOR                | Associated State        | •   | is              | •    | ALL STATES     | -       | 00     |       |     |             |          |     |
| BC FARM INC<br>CREATION OF |                         |     | Ma              | ximu | Im Number of F | Results | 5: 100 |       |     |             |          |     |
|                            | Search Clear Reset      |     | Save Search As: |      |                | C       | Save   | ]     |     |             |          |     |
|                            | Result List             |     |                 |      |                |         |        |       |     |             |          |     |
|                            | PNew Customer           |     |                 |      |                |         |        |       |     | Ш           | 🗐 I      |     |
|                            | In BP Comm              | non | Custom Tax IE   | )    | Tax ID Ac      | dd      | City   | State | ZIP | Tel         | E        |     |

**3.** As required, complete/review the following fields:

| Field         | R/O/C | Description                                                           |
|---------------|-------|-----------------------------------------------------------------------|
| Business Name | R     | Business Partner name for corporation, LLC, general partnership, etc. |
|               |       | Example:<br>BC*                                                       |

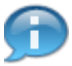

We are using the Wild Card \* as part of our search criteria.

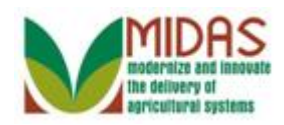

### Search: Customers

|                            |                       |           |                  |     | Saved Searches       | -     |       | •   | Go Advance | ed 🗎  |
|----------------------------|-----------------------|-----------|------------------|-----|----------------------|-------|-------|-----|------------|-------|
| 1                          | Search: Customers     |           |                  |     |                      |       |       |     | 🖸 Back     | • 🖸 • |
|                            |                       |           |                  |     |                      |       |       |     |            | ()    |
| Home                       | Search for: All Assau | ate.      |                  |     | -                    |       |       |     |            |       |
| Worklist                   | Business Name         | II.5<br>• | is               | •   | BC*                  | 0.0   |       |     |            |       |
| Business Partner           | First Name            | -         | is               | •   |                      | 0.0   |       |     |            |       |
| Dusiness Further           | Last Name             | -         | is               | Ŧ   |                      | 0 0   | •     |     |            |       |
| Farm Records 🔹 📍           | Middle Name           | -         | is               | •   |                      | 00    | •     |     |            |       |
| Product Master             | Common Customer Name  | •         | is               | •   |                      | 00    | •     |     |            |       |
| I TOULCI Master            | BP Number/ID          | •         | is               | •   |                      | 00    | >     |     |            |       |
| Recent Items               | Role                  | •         | is               | •   |                      | 00    | •     |     |            |       |
| BC FARMS INC               | Tax ID Number         | •         | is               | •   |                      | 00    | •     |     |            |       |
| MILDRED H HA               | Tax ID Type           | •         | is               | •   | •                    | 00    | •     |     |            |       |
| WISSING NOR                | Associated State      | •         | is               | •   | ALL STATES           | 00    | •     |     |            |       |
| BC FARM INC<br>CREATION OF |                       |           | Мах              | imı | um Number of Results | : 100 |       |     |            |       |
|                            | Search Clear Reset    |           | Save Search As:[ |     | Ę                    | Save  | Э     |     |            |       |
|                            | Result List           |           |                  |     |                      |       |       |     |            |       |
|                            | Contract New Customer |           |                  |     |                      |       |       |     | II 🗐 🍕     |       |
|                            | In BP Com             | mon       | Custom Tax ID    |     | Tax ID Add           | City  | State | ZIP | Tel E      | ļ     |

4. Click the Search button Search to display the search results of the Business Name.

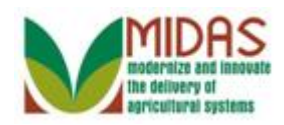

### Search: Customers

|                            |                         |            | Saved Sea                      | arches -      | 🔻 Go Advanced 🗂 |
|----------------------------|-------------------------|------------|--------------------------------|---------------|-----------------|
|                            | Search: Customers       |            |                                |               | 🖸 Back 🝷 🖸 👻    |
|                            |                         |            |                                |               | 0               |
| Home                       | Search for All Account  | ts         | <b>•</b>                       |               |                 |
| Worklist                   | Business Name           | ▼ is       | ▼ BC*                          |               |                 |
| Business Partner           | First Name              | ▼ is       | <b>v</b>                       | 0 0           |                 |
|                            | Last Name               | ▼ is       | •                              | 0 0           |                 |
| Farm Records 🔹 📍           | Middle Name             | ▼ is       | -                              | 0 0           |                 |
| Product Master             | Common Customer Name    | ▼ is       | -                              | 00            |                 |
| Troductimaster             | BP Number/ID            | ▼ is       | •                              | 0 0           |                 |
| Recent Items               | Role                    | ▼ is       | ▼                              | - o o         |                 |
| BC FARMS INC               | Tax ID Number           | ▼ is       | <b>•</b>                       | 0 0           |                 |
| MILDRED H HA               | Tax ID Type             | ▼ is       | •                              | <b>~</b> 0 0  |                 |
| WISSING NOR                | Associated State        | ▼ is       | <ul> <li>ALL STATES</li> </ul> | - O O         |                 |
| BC FARM INC<br>CREATION OF |                         |            | Maximum Number of              | Results: 100  |                 |
|                            | Search Clear Reset      | Save Sear  | rch As:                        | Save          |                 |
|                            | Result List: 2 Customer | s Found    |                                |               |                 |
|                            | PNew Customer           |            |                                |               | u 🗉 🍕           |
|                            | 哈 In BP Com             | mon Custom | Tax ID Tax ID A                | dd City State | ə ZIP Tel E     |
|                            | <b>B</b> 800 BC E       | ARMS INC   | NOTA No Ta 39                  | 91 RU Indi    | 461 +1 er1      |

5. Click the Common Customer Name from the Result List BC FARMS INC <u>BC FARMS INC</u> to go to the Customer page.

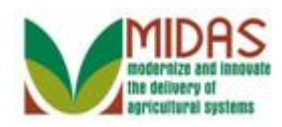

|                                       | Saved Searches                                          | 🤟 Go Advanced 💼 |
|---------------------------------------|---------------------------------------------------------|-----------------|
| · · · · · · · · · · · · · · · · · · · | Customer: BC FARMS INC                                  | 🖸 Back 🝷 🖸 🍷    |
|                                       | Bave I ★Cancel I Fact Sheet BPDF Fact Sheet I More∍     | ى 🖨 🔇           |
| Home                                  |                                                         | ·               |
| Worklist                              |                                                         |                 |
| Business Partner 🔸                    |                                                         |                 |
| Farm Records                          | Control Flags                                           |                 |
| Failin Records                        | Archived:                                               |                 |
| Product Master                        | Inactive:                                               |                 |
| Recent Items                          | Addresses Address Types Communication Numbers E-Mails   |                 |
| BC FARMS INC                          | <u>I</u> New                                            |                 |
| MILDRED H HA                          | Acti Address Curr Valid From                            | Valid To        |
| BC FARM INC                           | 391 S 350 E / RUSHVILLE IN 46173-7 🗵 05.10.2012         | 31.12.9999      |
| CREATION OF                           | Representative Capacity Relationships Member Signatures |                 |
|                                       | PNew History Data                                       | <b>1</b>        |
|                                       | A Type Business Partner Status Effective Date           | Revoked/Canc    |
|                                       | Has FSA Attorn MILDRED H HA In Creation 11.04.2013      | 31.12.9999      |
|                                       | Pederam Participation Associated Counties               |                 |
|                                       | Edit                                                    |                 |

6. Click Edit button is related to the Power of Attorney for MILDRED H HARRIS that is "In Creation" in the Representative Capacity assignment block, to go to the FSA Power of Attorney page.

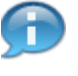

You may have to Scroll to view the Representative Capacity assignment block.

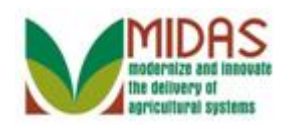

|                                           |                      |                           | - 10 I                         |             |       |            | 1     |
|-------------------------------------------|----------------------|---------------------------|--------------------------------|-------------|-------|------------|-------|
|                                           |                      |                           | Saved Searches -               | <b>•</b>    | 50 Ad | vance      |       |
| 1                                         | Customer: BC FAF     |                           |                                |             | C E   | Back -     | - 🖸 - |
|                                           | XCancel Save & Ba    | ack Print                 |                                |             |       | & €        | • 🕜   |
| Home                                      | - FSA Power of Atto  | rney                      |                                |             |       |            |       |
| Worklist                                  | - Attorney in Eact ( | Seneral Data              |                                |             |       |            |       |
| Business Partner 📩                        | · Fatorney in race   | Jeneral Data              |                                |             |       |            |       |
|                                           | Attorney-In-Fact:    | 8000015875                | Effective Date:*               | 11.04.2013  |       | 17         |       |
| Farm Records                              | Full Name:           | MILDRED H HARRIS          | Status:                        | In Creation |       | •          |       |
| Product Master                            | State:               | IN                        | Revoked/Cancelled Da           | 31.12.9999  |       | <b>1</b> 7 |       |
|                                           | County:              | RUSH                      | Revoked/Cancelled Re           |             |       | •          |       |
| Recent Items                              | Address:             | 1445 W 650 N              | Source:                        | SAP         |       | -          |       |
|                                           | Receiving Office:    | SHELBY - IN COUNTY OFFICE |                                |             |       |            |       |
| WISSING NOR<br>BC FARM INC<br>CREATION OF | Attach Document:     | Ø Attach                  |                                |             |       |            |       |
|                                           |                      |                           |                                |             |       |            |       |
|                                           | - FSA, NRCS and C    | CCC Programs 🛛 🕆 New      |                                | Ш           | · 🗐   | ್ರಿ ≙      |       |
|                                           | Actions              |                           | Program                        |             |       |            |       |
|                                           | Û                    |                           | All current and all future pro | grams       |       |            |       |
|                                           |                      |                           |                                |             | _     |            |       |
|                                           | - Program Transac    | tions PNow                |                                | h           |       | 3, ≙       |       |

#### **Customer: BC FARMS INC FSA Power of Attorney**

7. Scroll to the **Signatures** assignment block.

### **Customer: BC FARMS INC FSA Power of Attorney**

|                              |                          |                | Saved Searches - | -          | Go    | Adva | nced   | Î  |
|------------------------------|--------------------------|----------------|------------------|------------|-------|------|--------|----|
|                              | Customer: BC FARMS       | INC            |                  |            |       | 🖸 Ba | ok ≁ I | •  |
|                              | 🗙 Cancel 🖉 Save & Back F | Print          |                  |            |       | ୍    | -      | () |
| Home                         | ⊙ All Farms ⊂ Farm       |                |                  |            |       |      |        | *  |
| Worklist                     | No result found          |                |                  |            |       |      |        |    |
| Business Partner 📩           | - Insured Crops 📑 New    | N              |                  | [          |       | 1 2  | ≙      |    |
| Farm Records                 | C All Crops C Crop       |                |                  |            |       |      |        |    |
| Product Master 🔸             | No result found          |                |                  |            |       |      |        |    |
| Recent Items                 |                          | actions 🕒 New  |                  | [          |       | 1 2  | ≙      |    |
| BC FARMS INC<br>MILDRED H HA | Actions                  |                | Transaction      |            |       |      |        |    |
| WISSING NOR                  | No result found          |                |                  |            |       |      |        |    |
| CREATION OF                  | - Signatures PNew        |                |                  | [          | ii) ( | 1 2  | ≙      |    |
|                              | Signature count:         |                |                  |            |       |      |        |    |
|                              | Actions                  | Signature Date | Witnessed        | Partner ID |       |      |        |    |
|                              | No result found          |                |                  |            |       |      |        |    |
|                              |                          |                |                  |            |       |      |        |    |
|                              |                          |                |                  |            |       |      |        | -  |

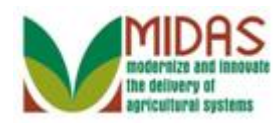

8. Click New button in the Signatures assignment block to open the signature fields, to record the authorized signature details.

## Customer: BC FARMS INC

|                              |                          |                | Saved Searches - | 🔻 Go       | Advar    | ced 👔 |
|------------------------------|--------------------------|----------------|------------------|------------|----------|-------|
| •                            | Customer: BC FARMS       | INC            |                  |            | 🖸 Bac    | k = 🖸 |
|                              | 🗙 Cancel 🖉 Save & Back F | Print          |                  |            | Ż        | 4     |
| Home                         | ⊙ All Farms ⊂ Farm       |                |                  |            |          |       |
| Worklist                     | No result found          |                |                  |            |          |       |
| Business Partner ᅡ           | - Insured Crops 🛛 🕑 New  | V              |                  |            | 9        | ≙     |
| Farm Records                 | C All Crops C Crop       |                |                  |            |          |       |
| Product Master               | No result found          |                |                  |            |          |       |
| Recent Items                 | - Crop Insurance Transa  | ctions PNew    |                  |            | <b>a</b> | ≙     |
| BC FARMS INC<br>MILDRED H HA | Actions                  |                | Transaction      |            |          |       |
| WISSING NOR                  | No result found          |                |                  |            |          |       |
| BC FARMINC<br>CREATION OF    | - Signatures PNew        |                |                  | Ш          | e e      | ≙     |
|                              | Signature count:         |                |                  |            |          |       |
|                              | Actions                  | Signature Date | Witnessed        | Partner ID |          |       |
|                              | Û                        | <b>E</b> 7     |                  | •          |          | ٥     |
|                              |                          |                |                  |            |          |       |
|                              |                          |                |                  |            |          |       |

9. Click the Partner ID Open Input Help icon <sup>□</sup> to go to the Search Criteria window.

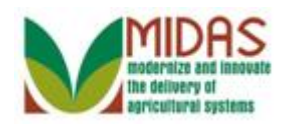

| Search Criteria      |      |    |            |              |       |   | <br>      | Hide S | earch Field |
|----------------------|------|----|------------|--------------|-------|---|-----------|--------|-------------|
| Search for: Custor   | ner  |    | •          |              |       |   |           |        |             |
| Business Name        | ▼ is | •  |            |              | 0     | • |           |        |             |
| First Name           | ▼ is | •  |            |              | 0     | • |           |        |             |
| Last Name            | 🔻 is | •  |            |              | 0     | • |           |        |             |
| Middle Name          | 🔻 is | -  |            |              | 0     | • |           |        |             |
| Common Customer Name | 🔻 is | -  |            |              | 0     | • |           |        |             |
| BP Number/ID         | 🔻 is | -  |            |              | 0     | • |           |        |             |
| Role                 | 🔻 is | •  |            |              | • 0   | • |           |        |             |
| Tax ID Type          | 🔻 is | -  |            |              | • 0   | • |           |        |             |
| Tax ID Number        | 🔻 is | -  |            |              | 0     | • |           |        |             |
| Legacy State         | 🔻 is | -  | MARYLAND   | ) ·          | • 0   | • |           |        |             |
| Legacy County        | 🔻 is | -  | FREDERIC   | < ·          | • 0   | • |           |        |             |
| Search Clear Reset   |      | Ma | kimum Numb | er of Result | s: 10 | 0 |           |        |             |
| PNew Customer        |      |    |            |              |       |   |           |        | 11 2        |
|                      |      | N  |            |              |       |   | <br>710 0 | -      |             |

## Search Criteria

**10.** As required, complete/review the following fields:

| Field      | R/O/C | Description                   |
|------------|-------|-------------------------------|
| First Name | R     | Business Partner's First Name |
|            |       | Example:<br>J*                |
| Last Name  | R     | Business Partner's Last Name  |
|            |       | <b>Example:</b><br>Taylor     |

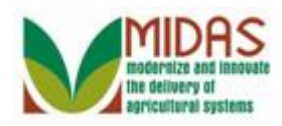

| Search Criteria               |         |     |    |     |            |             |            |    |      | Hide S | earch Field |
|-------------------------------|---------|-----|----|-----|------------|-------------|------------|----|------|--------|-------------|
| Search for:                   | Custo   | mer |    |     | •          |             |            |    |      |        |             |
| Business Name                 |         | -   | is | -   |            |             | 0          | •  |      |        |             |
| First Name                    |         | •   | is | -   | J¥         |             | 0          | •  |      |        |             |
| _ast Name                     |         | •   | is | -   | Taylor     |             | 0          | •  |      |        |             |
| Middle Name                   |         | •   | is | -   |            |             | 0          | •  |      |        |             |
| Common Custome                | er Name | • • | is | -   |            |             | 0          | •  |      |        |             |
| BP Number/ID                  |         | •   | is | -   |            |             | 0          | •  |      |        |             |
| Role                          |         | •   | is | -   |            |             | <b>•</b> 0 | •  |      |        |             |
| Tax ID Type                   |         | -   | is | -   |            |             | <b>T</b> 0 | •  |      |        |             |
| Tax ID Number                 |         | -   | is | -   |            |             | 0          | •  |      |        |             |
| Legacy State                  |         | •   | is | -   | MARYLANI   | )           | • 0        | •  |      |        |             |
| _egacy County                 |         | •   | is | -   | FREDERIC   | ĸ           | <b>•</b> 0 | •  |      |        |             |
| Search Clear F<br>Result List | Reset   |     |    | Ma> | iimum Numl | oer of Resu | lts: 10    | 10 |      |        |             |
| PNew Customer                 | r       |     |    |     |            |             |            |    |      |        | 11 2        |
|                               |         | -   |    | 1   | 1          | L           |            |    | <br> |        |             |

## Search Criteria

11. Click the Search button Search to display the search results.

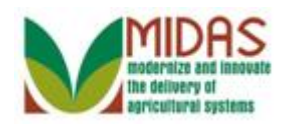

| Search Criteria      |          |              |                             |              |            |          |           |       | Hide Se | earch Field |
|----------------------|----------|--------------|-----------------------------|--------------|------------|----------|-----------|-------|---------|-------------|
| Search for: Customer |          |              | •                           |              |            |          |           |       |         |             |
| Business Name        | 🔻 is     | •            | -                           |              | 0          | •        |           |       |         |             |
| First Name           | 🔻 is     |              | r J*                        |              | 0          | •        |           |       |         |             |
| Last Name            | 🔻 is     |              | <ul> <li>TAYLOR</li> </ul>  |              | 0          | •        |           |       |         |             |
| Middle Name          | 🔻 is     |              | r                           |              | 0          | •        |           |       |         |             |
| Common Customer Name | 🔻 is     |              | -                           |              | 0          | •        |           |       |         |             |
| BP Number/ID         | 🔻 is     |              | -                           |              | 0          | •        |           |       |         |             |
| Role                 | 🔻 is     |              | -                           |              | • 0        | •        |           |       |         |             |
| Гах ID Туре          | 🔻 is     | •            | -                           |              | • 0        | •        |           |       |         |             |
| Tax ID Number        | 🔻 is     | •            | *                           |              | 0          | •        |           |       |         |             |
| Legacy State         | 🔻 is     | •            | <ul> <li>MARYLAI</li> </ul> | ۱D           | <b>•</b> 0 | •        |           |       |         |             |
| Legacy County        | 🔻 is     |              | <ul> <li>FREDERI</li> </ul> | CK           | • 0        | •        |           |       |         |             |
| Search Clear Reset   | nd       | Μ            | ⊧aximum Nur                 | nber of Resu | lts: 10    | 10       |           |       |         |             |
| New Customer         |          |              |                             |              |            |          |           |       |         | <u> </u>    |
| Ina BP Num Co        | mmon Cus | omer N Tax I | . Tax I                     | Addre        | City       |          | State     | ZIP C | Telep   | E-Mail      |
|                      |          | 00 55500     | Control                     | 6670         | CDC        | <b>D</b> | h darmed. | 04704 | 14.770  | 17-1-       |

## Search Criteria

**12.** Click the **Common Customer Name** from the Result List JOHN E TAYLOR JOHN E TAYLOR to select the customer.

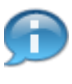

John E Taylor is a member of BC Farms Inc and has signature authority for the organization.

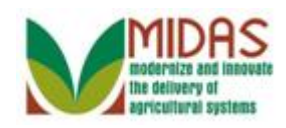

|                              |                          |                |                  |                 |         | _ |
|------------------------------|--------------------------|----------------|------------------|-----------------|---------|---|
|                              |                          |                | Saved Searches - | 🔻 <u>Go</u> Ad  | lvanced | Ì |
| •                            | Customer: BC FARMS       | INC            |                  | 🖸 E             | Back 🝷  | Ð |
|                              | 🗙 Cancel 🛛 🖉 Save & Back | Print          |                  |                 | 4 🖨     |   |
| Home                         | ⊙ All Farms ⊂ Farm       |                |                  |                 |         |   |
| Worklist                     | No result found          |                |                  |                 |         |   |
| Business Partner             | - Insured Crops 📑 Ne     | W              |                  |                 | શ ≙     |   |
| Farm Records                 | C All Crops C Crop       |                |                  |                 |         |   |
| Product Master               | No result found          |                |                  |                 |         |   |
| Recent Items                 | - Crop Insurance Trans   | actions PNew   |                  | II 🗐            | શુ ≙    |   |
| BC FARMS INC<br>MILDRED H HA | Actions                  |                | Transaction      |                 |         |   |
| WISSING NOR                  | No result found          |                |                  |                 |         |   |
| CREATION OF                  | - Signatures 🛛 🕆 New     |                |                  |                 | શુ ≙    |   |
|                              | Signature count:         |                |                  |                 |         |   |
|                              | Actions                  | Signature Date | Witnessed        | Partner ID      |         |   |
|                              | Û                        | 7              |                  | ▼ JOHN E TAYLOR | ٥       |   |
|                              |                          | Se             | lect Date        |                 |         |   |
|                              |                          |                |                  |                 |         |   |

#### **Customer: BC FARMS INC FSA Power of Attorney**

13. Click the Select Date button 🖻 in the Signature Date column to go to the date selection calendar.

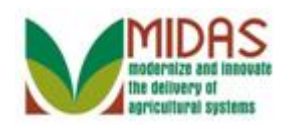

| Home Cust                 | tomer: BC FARMS I<br>Incel                | NC<br>Print                                                                                                    |             |   |               |   | Bac | k≁ | 5 |
|---------------------------|-------------------------------------------|----------------------------------------------------------------------------------------------------|-------------|---|---------------|---|-----|----|---|
| Home a                    | incel खSave & Back F<br>≷All Farms ⊂ Farm | Print                                                                                                    |             |   |               |   |     |    |   |
| Home                      | 🖲 All Farms O Farm                        |                                                                                                    |             |   |               |   | Ż   | 4  | ? |
|                           |                                           |                                                                                                    |             |   |               |   |     |    | · |
| Worklist 🛛 🖪 N            | No result found                           |                                                                                                    |             |   |               |   |     |    |   |
| Business Partner 👌 🦕      | Insured Crops 🛛 🕐 Nev                     | V                                                                                                    |             |   | III           | Ð | Ľ   | ≙  |   |
| Farm Records              | C All Crops © Crop                        |                                                                                                    |             |   |               |   |     |    |   |
| Product Master            | No result found                           |                                                                                                    |             |   |               |   |     |    |   |
| Recent Items              | Crop Insurance Transa                     | ctions 🕒 New                                                                                                    |             |   | [1]           | Ē | Ì   | ≙  |   |
| BC FARMS INC              | tions                                     |                                                                                                    | Transaction |   |               |   |     |    |   |
| WISSING NOR               | No result found                           | April 2013 ►                                                                                                    |             |   |               |   |     |    |   |
| BC FARMINC<br>CREATION OF | Signatures PNew                           | Mo         Tu         We         Th         Fr         Sa         Su           13         25         26         27         28         29         30         31           14         1         2         3         4         5         6         7 |             |   | Ш             | Ē | Z   | ≙  |   |
| s                         | Gignature count:                          | <b>15</b> 8 9 10 11 12 13 14<br><b>16</b> 15 16 17 18 19 20 21<br><b>17</b> 22 23 24 25 26 27 28                                                                                                    |             |   |               |   |     |    |   |
| Ac                        | tions                                     | Signa 18 29 30 1 2 3 4 5                                                                                                    | Witnessed   |   | Partner ID    |   |     |    |   |
| Û                         |                                           | 6                                                                                                    |             | • | JOHN E TAYLOR | २ |     | ٥  |   |
|                           |                                           |                                                                                                    |             |   |               |   |     |    |   |

#### **Customer: BC FARMS INC FSA Power of Attorney**

14. Click the date (April 11, 2013 11) the FSA 211 was signed.

### **Customer: BC FARMS INC FSA Power of Attorney**

|                               |                         |                |    | Saved Searches - |   | 🗕 🗸 🗸         | οA | dvan | ced   | Ĩ   |
|-------------------------------|-------------------------|----------------|----|------------------|---|---------------|----|------|-------|-----|
| •                             | Customer: BC FARMS      | INC            |    |                  |   |               |    | Bac  | k - I | - 1 |
|                               | XCancel Save & Back F   | Print          |    |                  |   |               |    | Ľ    | ٥     | 0   |
| Home                          | ⊙ All Farms ⊂ Farm      |                |    |                  |   |               |    |      |       | •   |
| Worklist                      | No result found         |                |    |                  |   |               |    |      |       |     |
| Business Partner 👌            | - Insured Crops 🛛 🕑 New | V              |    |                  |   |               |    | Ľ    | ≙     |     |
| Farm Records                  | C All Crops C Crop      |                |    |                  |   |               |    |      |       |     |
| Product Master                | No result found         |                |    |                  |   |               |    |      |       |     |
| Recent Items                  | - Crop Insurance Transa | ictions 🕒 New  |    |                  |   | Ш             | Ð  | Ś    | ≙     |     |
| BC FARMS INC<br>MIL DRED H HA | Actions                 |                |    | Transaction      |   |               |    |      |       |     |
| WISSING NOR                   | No result found         |                |    | ·                |   |               |    |      |       |     |
| CREATION OF                   | - Signatures PNew       |                |    |                  |   | Ш             | Ē  | Ś    | ≙     |     |
|                               | Signature count:        |                |    |                  |   |               |    |      |       |     |
|                               | Actions                 | Signature Date |    | Witnessed        |   | Partner ID    |    |      |       |     |
|                               | 1                       | 11.04.2013     | 17 |                  | • | JOHN E TAYLOR | 2  |      | ð     |     |
|                               |                         |                |    |                  |   |               |    |      |       |     |
|                               |                         |                |    |                  |   |               |    |      |       | •   |

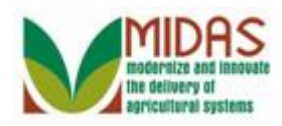

15. Click Witnessed dropdown icon to display the list of options.

### **Customer: BC FARMS INC FSA Power of Attorney**

|                    |                          |                | _           | Saved Searches - |   | 🗕 🗸 G         | οA | dvan | ced  | Ĩ  |
|--------------------|--------------------------|----------------|-------------|------------------|---|---------------|----|------|------|----|
| •                  | Customer: BC FARMS       | INC            |             |                  |   |               | C  | Bac  | k≁ I | -  |
|                    | 🗙 Cancel 🖉 Save & Back F | Print          |             |                  |   |               |    | Ľ    | 4    | () |
| Home               | ⊙ All Farms ⊂ Farm       |                |             |                  |   |               |    |      |      |    |
| Worklist           | No result found          |                |             |                  |   |               |    |      |      |    |
| Business Partner 👌 | - Insured Crops 📑 Net    | N              |             |                  |   | [1]           | Ð  | Z    | ≙    |    |
| Farm Records       | O All Crops O Crop       |                |             |                  |   |               |    |      |      |    |
| Product Master     | No result found          |                |             |                  |   |               |    |      |      |    |
| Recent Items       | - Crop Insurance Transa  | ictions PNew   |             |                  |   | Ш             | Ð  | Ì    | ≙    |    |
| MILDRED H HA       | Actions                  |                |             | Transaction      |   |               |    |      |      |    |
| WISSING NOR        | No result found          |                |             |                  |   |               |    |      |      |    |
| CREATION OF        | - Signatures 🛛 🕆 New     |                |             |                  |   | Ш             | Ð  | Ì    | ≙    |    |
|                    | Signature count:         |                |             | ESA JA(itnessed  | _ | ]             |    |      |      |    |
|                    | Actions                  | Signature Date |             | Notarized        |   | Partner ID    |    |      |      |    |
|                    | Û                        | 11.04.2013     | <b>E</b> 72 |                  | • | JOHN E TAYLOR | 2  |      | ٥    |    |
|                    |                          |                |             |                  |   |               |    |      |      |    |
|                    |                          |                |             |                  |   |               |    |      |      | -  |

**16.** Click the appropriate **Witnessed** option for the FSA 211 Notarized Notarized

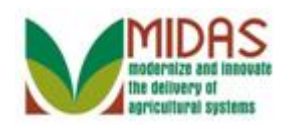

|                              |                         |                |    | Saved Searches - |   | 👻 G           | οΑ | dvan | ced | Ĩ |
|------------------------------|-------------------------|----------------|----|------------------|---|---------------|----|------|-----|---|
| •                            | Customer: BC FARMS      | INC            |    |                  |   |               |    | Bac  | k ₹ | • |
|                              | XCancel &Save & Back F  | Print          |    |                  |   |               |    | Ľ    | ٥   | ? |
| Home                         |                         |                |    |                  |   |               |    |      |     | 4 |
| Worklist                     | No result found         |                |    |                  |   |               |    |      |     |   |
| Business Partner 👌           | - Insured Crops 🛛 🖓 New | N              |    |                  |   | Ш             | Ē  | Ľ    | ≙   |   |
| Farm Records                 | C All Crops C Crop      |                |    |                  |   |               |    |      |     |   |
| Product Master               | No result found         |                |    |                  |   |               |    |      |     |   |
| Recent Items                 | - Crop Insurance Transa | ictions 🕒 New  |    |                  |   |               | Ē  | Ì    | ≙   |   |
| BC FARMS INC<br>MILDRED H HA | Actions                 |                |    | Transaction      |   |               |    |      |     |   |
| WISSING NOR                  | No result found         |                |    |                  |   |               |    |      |     |   |
| CREATION OF                  | - Signatures Prew       |                |    |                  |   | Ш             | Ð  | Ś    | ≙   |   |
|                              | Signature count:        |                |    |                  |   |               |    |      |     |   |
|                              | Actions                 | Signature Date |    | Witnessed        |   | Partner ID    |    |      |     |   |
|                              | Û                       | 11.04.2013     | 67 | Notarized        | • | JOHN E TAYLOF | २  |      | ٥   |   |
|                              |                         |                |    |                  |   |               |    |      |     |   |
|                              |                         |                |    |                  |   |               |    |      |     |   |

### **Customer: BC FARMS INC FSA Power of Attorney**

#### 17.

Scroll to the Attorney in Fact General Data assignment block.

## **Customer: BC FARMS INC**

|                                                                                               |                                |                           | Saved Search                        | hes -       | 🔻 Go Adva | anced | Ĩ   |
|-----------------------------------------------------------------------------------------------|--------------------------------|---------------------------|-------------------------------------|-------------|-----------|-------|-----|
| 1                                                                                             | Customer: BC FARMS INC         |                           |                                     |             | 🖸 Bac     | k • [ | - 🖸 |
|                                                                                               | 🗙 Cancel 🝓 Save & Back Print   |                           |                                     |             | ą         | 8 B   | 0   |
| Home                                                                                          |                                |                           |                                     |             |           |       | -   |
| Worklist                                                                                      | Attorney-In-Fact:              | 8000015875                | Effective Date:*                    | 04-11-2013  | F         | 7     |     |
| Business Partner                                                                              | Full Name:                     | MILDRED H HARRIS          | Status:                             | In Creation |           | •     |     |
| Farm Records                                                                                  | State:                         | IN                        | Revoked/Cancelled Date:*            | 12-31-9999  | E         |       |     |
|                                                                                               | County:                        | RUSH                      | Revoked/Cancelled Reason:           |             | 1         | •     |     |
| Product Master                                                                                | Address:                       | 1445 W 650 N              | Source:                             | SAP         |           | Ψ.    |     |
| Recent Items                                                                                  | Receiving Office:              | SHELBY - IN COUNTY OFFICE |                                     |             |           |       |     |
| BC FARMS INC<br>MILDRED H HARRIS<br>MICHAEL OLSON<br>140210 24-021-5752<br>222219 24-021-3810 | Attach Document:               | @Attach                   |                                     |             |           |       |     |
|                                                                                               | - FSA, NRCS and CCC Programs   | : C'New                   |                                     |             | u         | ≙     |     |
|                                                                                               | Actions                        |                           | Program                             |             |           |       |     |
|                                                                                               | Û                              |                           | All current and all future programs |             |           |       |     |
|                                                                                               | ▼ Program Transactions Program | w                         |                                     |             | H 🗐 🔍     |       |     |
|                                                                                               | Actions                        |                           | Transaction                         |             |           |       | -   |

18. Click Status dropdown icon 🔽 to display Status options.

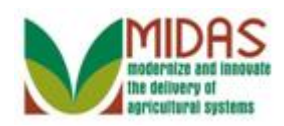

|                                                                                               |                                |                           | Saved Sear                          | ches -      | Go Advance | ced 🗊 |
|-----------------------------------------------------------------------------------------------|--------------------------------|---------------------------|-------------------------------------|-------------|------------|-------|
|                                                                                               | Customer: BC FARMS INC         |                           |                                     |             | 🔄 Back     | • 🖸 • |
|                                                                                               | 🗙 Cancel 🛛 🖓 Save & Back Print |                           |                                     |             | Ľ          | ۵ 🖨   |
| Home                                                                                          |                                |                           |                                     |             |            |       |
| Worklist                                                                                      | Attorney-In-Fact:              | 8000015875                | Effective Date:*                    | 04-11-2013  | 6          |       |
| Business Partner                                                                              | Full Name:                     | MILDRED H HARRIS          | Status:                             | In Creation | -          |       |
| Farm Records                                                                                  | State:                         | IN                        | Revoked/Cancelled Date:*            | In Creation |            |       |
|                                                                                               | County:                        | RUSH                      | Revoked/Cancelled Reason:           | Active      | •          |       |
| Product Master                                                                                | Address:                       | 1445 W 650 N              | Source:                             | SAP         | -          |       |
| Recent Items                                                                                  | Receiving Office:              | SHELBY - IN COUNTY OFFICE |                                     |             |            |       |
| BC FARMS INC<br>MILDRED H HARRIS<br>MICHAEL OLSON<br>140210 24-021-5752<br>222219 24-021-3810 | Attach Document:               | @Attach                   |                                     |             |            |       |
|                                                                                               | + FSA, NRCS and CCC Programs   | 🕆 New                     |                                     |             |            | •     |
|                                                                                               | Actions                        |                           | Program                             |             |            |       |
|                                                                                               | Û                              |                           | All current and all future programs |             |            |       |
|                                                                                               | ➡ Program Transactions         | W                         |                                     |             |            | •     |
|                                                                                               | Actions                        |                           | Transaction                         |             |            | -     |

19. Click Active Active

from the selection list.

## **Customer: BC FARMS INC**

|                                                                                               |                                             |                           |                                     | Saved Searches | ✓ Go Advanced       |
|-----------------------------------------------------------------------------------------------|---------------------------------------------|---------------------------|-------------------------------------|----------------|---------------------|
|                                                                                               | Customer: BC FARMS INC                      |                           |                                     |                | 🖸 Back 👻 💽 👻        |
|                                                                                               | X Cancel 🝓 Save & Back Print                |                           |                                     |                | 📢 (1) 🔍 🖨 😮         |
| Home                                                                                          | - Attorney in Fact General Data             |                           |                                     |                | Expand message area |
| Worklist                                                                                      | Attorney-In-Fact:                           | 8000015875                | Effective Date:*                    |                | <b>D</b>            |
| Business Partner                                                                              | Full Name:                                  | MILDRED H HARRIS          | Status:                             | Active         | -                   |
| Farm Records                                                                                  | State:                                      | IN                        | Revoked/Cancelled Date:*            | 12-31-9999     | 65                  |
|                                                                                               | County:                                     | RUSH                      | Cancelled/Revoked Reason:           |                | •                   |
| Product Master                                                                                | Address:                                    | 1445 W 650 N              | Source:                             | SAP            | -                   |
| Recent Items                                                                                  | Receiving Office:                           | SHELBY - IN COUNTY OFFICE |                                     |                |                     |
| BC FARMS INC<br>MILDRED H HARRIS<br>MICHAEL OLSON<br>140210 24-021-5752<br>222219 24-021-3810 | Attach Document:                            | @Attach                   |                                     |                |                     |
|                                                                                               |                                             | 🕜 New                     |                                     |                | II ∰ & ≏            |
|                                                                                               | Actions                                     |                           | Program                             |                |                     |
|                                                                                               | Û                                           |                           | All current and all future programs |                |                     |
|                                                                                               | ✓ Program Transactions Program Transactions | w                         |                                     |                | II ∰ & ≙            |
|                                                                                               | Actions                                     |                           | Transaction                         |                | -                   |

**20.** Click the **Expand message area** button (1) to display notifications.

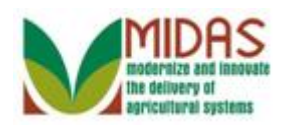

|                                                                                               |                                             |                           |                                     | Saved Searches - | ✓ Go Advanced i | ĨĨ.  |
|-----------------------------------------------------------------------------------------------|---------------------------------------------|---------------------------|-------------------------------------|------------------|-----------------|------|
|                                                                                               | Customer: BC FARMS INC                      |                           |                                     |                  | 🖸 Back 👻 🖸      | -    |
| 1                                                                                             | 🗙 Cancel 🝓 Save & Back Print                |                           |                                     |                  | ु 🔒 (1) 🗷 📇 (   | 0    |
| Home                                                                                          | - Attorney in Fact General Data             |                           |                                     | e Hala an        | X               | *    |
| Worklist                                                                                      | Attorney-In-Fact:                           | 8000015875                | Effective Date:*                    |                  |                 |      |
| Business Partner                                                                              | Full Name:                                  | MILDRED H HARRIS          | Status:                             | Active           | Select D        | Date |
| Farm Records                                                                                  | State:                                      | IN                        | Revoked/Cancelled Date:*            | 12-31-9999       | <b>6</b> 7      |      |
|                                                                                               | County:                                     | RUSH                      | Cancelled/Revoked Reason:           |                  | •               |      |
| Product Master                                                                                | Address:                                    | 1445 W 650 N              | Source:                             | SAP              | -               |      |
| Recent Items                                                                                  | Receiving Office:                           | SHELBY - IN COUNTY OFFICE |                                     |                  |                 |      |
| BC FARMS INC<br>MILDRED H HARRIS<br>MICHAEL OLSON<br>140210 24-021-5752<br>222219 24-021-3810 | Attach Document:                            | @Attach                   |                                     |                  |                 |      |
|                                                                                               | - FSA, NRCS and CCC Programs                | Pew                       |                                     |                  | II ∰ & ≙        |      |
|                                                                                               | Actions                                     |                           | Program                             |                  |                 |      |
|                                                                                               | Û                                           |                           | All current and all future programs |                  |                 |      |
|                                                                                               | ▼ Program Transactions Program Transactions | W                         |                                     |                  | H 🛱 🍕 🗕         |      |
|                                                                                               | Actions                                     |                           | Transaction                         |                  |                 | Ŧ    |

**21.** Click the **Select Date** button in the Effective Date field.

## **Customer: BC FARMS INC**

|                                                                                               |                                             |                           |                                     | Saved Searches - | ✓ Go Advanced                                    |
|-----------------------------------------------------------------------------------------------|---------------------------------------------|---------------------------|-------------------------------------|------------------|--------------------------------------------------|
|                                                                                               | Customer: BC FARMS INC                      |                           |                                     |                  | 🖸 Back 👻 🖸 👻                                     |
|                                                                                               | XCancel Save & Back Print                   |                           |                                     |                  | 📢 (1) 💐 📇 😮                                      |
| Home                                                                                          | - Attorney in Fact General Data             |                           |                                     |                  | ×                                                |
| Worklist                                                                                      | Attorney-In-Fact:                           | 8000015875                | Effective Date:*                    | Make a           | in entry in field 'Effective Date'               |
| Business Partner                                                                              | Full Name:                                  | MILDRED H HARRIS          | Status:                             | Active           | ▲ April 2013                                     |
| Farm Records                                                                                  | State:                                      | IN                        | Revoked/Cancelled Date:*            | 12-31-9999       | Mo Tu We Th Fr Sa Su<br>13 25 26 27 28 29 30 31  |
|                                                                                               | County:                                     | RUSH                      | Cancelled/Revoked Reason:           |                  | 14 1 2 3 4 5 6 7                                 |
| Product Master                                                                                | Address:                                    | 1445 W 650 N              | Source:                             | SAP              | 10 0 0 10 11 12 13 14<br>16 15 16 17 18 19 20 21 |
| Recent Items                                                                                  | Receiving Office:                           | SHELBY - IN COUNTY OFFICE |                                     |                  | 17 22 23 24 25 26 27 28                          |
| BC FARMS INC<br>MILDRED H HARRIS<br>MICHAEL OLSON<br>140210 24-021-5752<br>222219 24-021-3810 | Attach Document:                            | @Attach                   |                                     |                  | 18 29 30 1 2 3 4 5                               |
|                                                                                               | - FSA, NRCS and CCC Programs                | 🕐 New                     |                                     |                  |                                                  |
|                                                                                               | Actions                                     |                           | Program                             |                  |                                                  |
|                                                                                               | Û                                           |                           | All current and all future programs |                  |                                                  |
|                                                                                               | ➡ Program Transactions Program Transactions | w                         |                                     |                  | H ∰ & ≙                                          |
|                                                                                               | Actions                                     |                           | Transaction                         |                  |                                                  |

22. Click the Effective Date from the Calendar.

You must re-enter the effective date when you change the Status from "In Creation" to "Active".

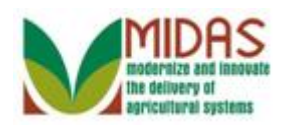

|                                                                                               |                                |                           |                                     | Saved Searches - | ✓ Go Advanced         |
|-----------------------------------------------------------------------------------------------|--------------------------------|---------------------------|-------------------------------------|------------------|-----------------------|
|                                                                                               | Customer: BC FARMS INC         |                           |                                     |                  | 🖸 Back 👻 🖸 👻          |
|                                                                                               | 🗙 Cancel 🛛 🍇 Save & Back Print |                           |                                     |                  | 📢 (1) 🔩 🖨 😮           |
| Home                                                                                          |                                |                           |                                     |                  |                       |
| Worklist                                                                                      | Attorney-In-Fact:              | 8000015875                | Effective Date:*                    | 04-16-2010       | Collapse message area |
| Business Partner                                                                              | Full Name:                     | MILDRED H HARRIS          | Status:                             | Active           | -                     |
| Farm Records                                                                                  | State:                         | IN                        | Revoked/Cancelled Date:*            | 12-31-9999       | 6                     |
|                                                                                               | County:                        | RUSH                      | Cancelled/Revoked Reason:           |                  | •                     |
| Product Master                                                                                | Address:                       | 1445 W 650 N              | Source:                             | SAP              | ~                     |
| Recent Items                                                                                  | Receiving Office:              | SHELBY - IN COUNTY OFFICE |                                     |                  |                       |
| BC FARMS INC<br>MILDRED H HARRIS<br>MICHAEL OLSON<br>140210 24-021-5752<br>222219 24-021-3810 | Attach Document:               | @Attach                   |                                     |                  |                       |
|                                                                                               | + FSA, NRCS and CCC Programs   | C New                     |                                     |                  | u 🖽 🍕 🖴               |
|                                                                                               | Actions                        |                           | Program                             |                  |                       |
|                                                                                               | Û                              |                           | All current and all future programs |                  |                       |
|                                                                                               |                                | w                         |                                     |                  | ii ∰ & ≙              |
|                                                                                               | Actions                        |                           | Transaction                         |                  |                       |

23. Click Collapse message area button 🕅 to close notifications.

## **Customer: BC FARMS INC**

|                                                                                               |                                 |                           |                                     | Saved Searches = | 🔻 Go Adva  | nced 🗊  |
|-----------------------------------------------------------------------------------------------|---------------------------------|---------------------------|-------------------------------------|------------------|------------|---------|
|                                                                                               | Customer: BC FARMS INC          |                           |                                     |                  | 🖸 Bac      | k 🕶 🖸 👻 |
|                                                                                               | 🗙 Cancel 🛛 🖓 Save & Back Print  |                           |                                     |                  | ୁ 🕒 (1) କ୍ | , 👌 🕐   |
| Home                                                                                          | → Attorney in Fact General Data |                           |                                     |                  |            |         |
| Worklist                                                                                      | Attorney-In-Fact:               | 8000015875                | Effective Date:*                    | 04-16-2013       | F          | 5       |
| Business Partner                                                                              | Full Name:                      | MILDRED H HARRIS          | Status:                             | Active           | 1          | r       |
| Farm Records                                                                                  | State:                          | IN                        | Revoked/Cancelled Date:*            | 12-31-9999       | E.         | 2       |
|                                                                                               | County:                         | RUSH                      | Cancelled/Revoked Reason:           |                  | -          | •       |
| Product Master                                                                                | Address:                        | 1445 W 650 N              | Source:                             | SAP              | 7          | ٣       |
| Recent Items                                                                                  | Receiving Office:               | SHELBY - IN COUNTY OFFICE |                                     |                  |            |         |
| BC FARMS INC<br>MILDRED H HARRIS<br>MICHAEL OLSON<br>140210 24-021-5752<br>222219 24-021-3810 | Attach Document:                | @Attach                   |                                     |                  |            |         |
|                                                                                               | ▼ FSA, NRCS and CCC Programs    | 🕐 New                     |                                     |                  | 9 <b>1</b> | ≙       |
|                                                                                               | Actions                         |                           | Program                             |                  |            |         |
|                                                                                               | Û                               |                           | All current and all future programs |                  |            |         |
|                                                                                               | ▼ Program Transactions          | W                         |                                     |                  | H 🗐 🔍      |         |
|                                                                                               | Actions                         |                           | Transaction                         |                  |            | -       |

# 24. Click Attach Document button Attach to go to the Attachment window.

Attachment of the signed FSA-211 to the FSA Power of Attorney record is optional. Whether the document is attached in Business Partner or not, a signed FSA-211 is required before the power of attorney will be active.

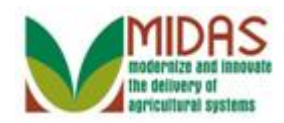

### Attachment

| earch Document                                             |                                        |
|------------------------------------------------------------|----------------------------------------|
| Document from Content Management:                          | D                                      |
| Attach as Link:                                            |                                        |
|                                                            |                                        |
|                                                            |                                        |
| pload Document From Local Hard Di                          | sk                                     |
| pload Document From Local Hard Di<br>Name:                 | sk<br>FSAPOA_20130416_8000006747_80000 |
| pload Document From Local Hard Di<br>Name:<br>Description: | sk<br>FSAPOA_20130416_8000006747_80000 |

**25.** Click the **Browse** button **Browse** to go to the Choose File to Upload window.

## **Choose File to Upload**

| Choose File to l | Upload                         | ? 🗙    |
|------------------|--------------------------------|--------|
| Look in:         | 🔁 FSA Attachments 💽 🕝 🎓 📴 🖬 🗸  |        |
| 📁<br>Recent      | ™FS-211 BC Farms Inc           |        |
| Desktop          |                                |        |
| My Documents     |                                |        |
| My Computer      |                                |        |
| <b>(</b>         |                                |        |
| My Network       | File name:                     | Open   |
| Fidues           | Files of type: All Files (*.*) | Cancel |

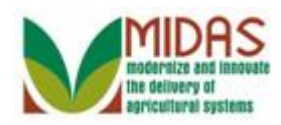

26. Click the customer's signed FSA-211 Signed FSA POA for BC FarmInc.pdf F5-211 BC Farms Inc that was scanned and signed.

| Choose File to       | Upload            |                     |                   | ? 🗙    |
|----------------------|-------------------|---------------------|-------------------|--------|
| Look in:             | 🗀 FSA Attachm     | ents                | 💽 🕝 🏚 📂 🛄 -       |        |
| 2                    | 🔁 FS-211 BC Fan   | ms Inc              |                   |        |
| Recent               |                   |                     |                   |        |
| Deaktop              |                   |                     |                   |        |
| Desktop              |                   |                     |                   |        |
| My Documents         |                   |                     |                   |        |
| My Computer          |                   |                     |                   |        |
| <b>S</b>             |                   |                     |                   |        |
| My Network<br>Places | File name:        | FS-211 BC Farms Inc | •                 | Open   |
|                      | Files of type:    | All Files (*.*)     | •                 | Cancel |
| 27. Click Or         | <b>ben</b> button | Open to go to the   | ne Attachment win | dow.   |

## Choose File to Upload

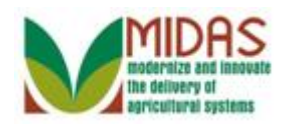

#### Attachment

| earch Document                                              |                                        |
|-------------------------------------------------------------|----------------------------------------|
| Document from Content Management:                           | Ō                                      |
| Attach as Link:                                             |                                        |
| pload Document From Local Hard Dis                          | ik .                                   |
| pload Document From Local Hard Dis<br>Name:                 | sk<br>FSAPOA_20130416_8000006747_80000 |
| pload Document From Local Hard Dis<br>Name:<br>Description: | sk<br>FSAPOA_20130416_8000006747_80000 |

**28.** Click **Attach** button **Attach** to complete the Attachment of the FSA-211 to the FSA Power of Attorney record in Business Partner.

## **Customer: BC FARMS INC**

|                                                                                               |                              |                                       |                                     | Saved Searches - | ✓ Go Ad      | vance | d 🗊 |
|-----------------------------------------------------------------------------------------------|------------------------------|---------------------------------------|-------------------------------------|------------------|--------------|-------|-----|
|                                                                                               | Customer: BC FARMS INC       |                                       |                                     |                  | 🖸 Bi         | ack - | -   |
|                                                                                               | 🗙 Cancel 🝓 Save & Back Print |                                       |                                     |                  | <b>L</b> (1) | & ∉   | • 🕜 |
| Home                                                                                          |                              |                                       |                                     |                  |              |       |     |
| Worklist                                                                                      | Attorney-In-Fact:            | 8000015875                            | Effective Date:*                    | 04-16-2013       |              | 7     |     |
| Business Partner                                                                              | Full Name:                   | MILDRED H HARRIS                      | Status:                             | Active           |              | -     |     |
| Farm Records                                                                                  | State:                       | IN                                    | Revoked/Cancelled Date:*            | 12-31-9999       |              | 2     |     |
|                                                                                               | County:                      | RUSH                                  | Cancelled/Revoked Reason:           |                  |              | -     |     |
| Product Master                                                                                | Address:                     | 1445 W 650 N                          | Source:                             | SAP              |              | -     |     |
| Recent Items                                                                                  | Receiving Office:            | SHELBY - IN COUNTY OFFICE             |                                     |                  |              |       |     |
| BC FARMS INC<br>MILDRED H HARRIS<br>MICHAEL OLSON<br>140210 24-021-5752<br>222219 24-021-3810 | Attach Document:             | FSAPOA_20130416_8000006747_8000015875 |                                     |                  |              |       |     |
|                                                                                               | - FSA, NRCS and CCC Programs | New State                             |                                     |                  | II II @      | , ≙   |     |
|                                                                                               | Actions                      |                                       | Program                             |                  |              |       |     |
|                                                                                               | 1                            |                                       | All current and all future programs |                  |              |       |     |
|                                                                                               | ▼ Program Transactions S     | w                                     |                                     |                  | H # 4        | , ≙   |     |
|                                                                                               | Actions                      |                                       | Transaction                         |                  |              |       | -   |

**29.** Click Expand message area button **1** (1) to display notifications.

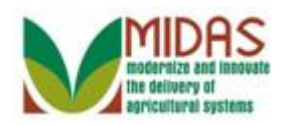

|                                                                                               |                                                                                                    |                                       |                                     | Saved Searches | ▼ Go A                     | dvance | d 🗊 |
|-----------------------------------------------------------------------------------------------|----------------------------------------------------------------------------------------------------|---------------------------------------|-------------------------------------|----------------|----------------------------|--------|-----|
|                                                                                               | Customer: BC FARMS INC                                                                                                    |                                       |                                     |                | C 8                        | Back 🝷 | -   |
|                                                                                               | 🗙 Cancel 🝓 Save & Back Print                                                                                                    |                                       |                                     |                | C 🖸 (1)                    | & €    | € 6 |
| Home                                                                                          |                                                                                                    |                                       |                                     |                | ×                          |        |     |
| Worklist                                                                                      | Attorney-In-Fact:                                                                                                    | 8000015875                            | Effective Date:*                    | 04-16-2013     | Attachment has been linked | 12     |     |
| Business Partner                                                                              | Full Name:                                                                                                    | MILDRED H HARRIS                      | Status:                             | Active         |                            | -      |     |
| Farm Records                                                                                  | State:                                                                                                    | IN                                    | Revoked/Cancelled Date:*            | 12-31-9999     |                            |        |     |
|                                                                                               | County:                                                                                                    | RUSH                                  | Cancelled/Revoked Reason:           |                |                            | -      |     |
| Product Master                                                                                | Address:                                                                                                    | 1445 W 650 N                          | Source:                             | SAP            |                            | -      |     |
| Recent Items                                                                                  | Receiving Office:                                                                                                    | SHELBY - IN COUNTY OFFICE             |                                     |                |                            |        |     |
| BC FARMS INC<br>MILDRED H HARRIS<br>MICHAEL OLSON<br>140210 24-021-5752<br>222219 24-021-3810 | Attach Document:                                                                                                    | FSAPOA_20130416_8000006747_8000015875 |                                     |                |                            |        |     |
|                                                                                               | - FSA, NRCS and CCC Programs                                                                                                    | C New                                 |                                     |                | u 🕮 '                      | शु≙    |     |
|                                                                                               | Actions                                                                                                    |                                       | Program                             |                |                            |        |     |
|                                                                                               | Û                                                                                                    |                                       | All current and all future programs |                |                            |        |     |
|                                                                                               | ✓ Program Transactions Program Program Pro | w                                     |                                     |                | u @ .                      | ್ರಿ ≙  |     |
|                                                                                               | Actions                                                                                                    |                                       | Transaction                         |                |                            |        | -   |

**30.** Click the **Save & Back** button Save & Back to go to the Submit Power of Attorney window.

#### **Submit Relationship**

| Is all the data displayed complete and accurate? Active representative capacity data cannot be modified after it is submitted. It can only be revoked. Are you sure you wish to continue? | nplete and accurate? Active representative capaci<br>r it is submitted. It can only be revoked. Are you s<br>you wish to continue? | ve capacity<br>Are you sure |
|----------------------------------------------------------------------------------------------------|----------------------------------------------------------------------------------------------------|-----------------------------|
| Yes No                                                                                                    | Yes No                                                                                                    |                             |

**31.** Click the **Yes** button **Yes** to save the FSA Power of Attorney after it is verified complete and accurate, and to go to the Customer Representative Capacity page.

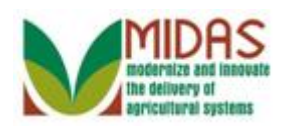

|                    |          |                  |                   |                    |            |              |                 | Saved Searc       | hes 👻               | Go Advanced 🕯       | ii |
|--------------------|----------|------------------|-------------------|--------------------|------------|--------------|-----------------|-------------------|---------------------|---------------------|----|
|                    | Customer | BC FARMS         | NC                |                    |            |              |                 |                   |                     | 🖸 Back 🔻 🗋          | Ŧ  |
| Q                  | Save 🛛 🕽 | Cancel   Fact S  | Sheet 🛛 😹 PDF Fac | t Sheet ∣ More ≠   |            |              |                 |                   |                     | ર 🖨 🌔               | 0  |
| Home               |          |                  | Inactive: 🔲       |                    |            |              |                 |                   |                     |                     | *  |
| Worklist           | Address  | es Address Typ   | es Communicatio   | on Numbers E-Mails |            |              |                 |                   |                     |                     |    |
| Business Partner   | []?New   |                  |                   |                    |            |              |                 |                   |                     | <u>م</u>            |    |
| Earm Records       | Actions  | Address          |                   |                    |            | Current      | Valid From      | n                 | Valid To            |                     |    |
|                    |          | 391 S 350        | E / RUSHVILLE IN  | 46173-7847         |            | $\checkmark$ | 10/05/201       | 2                 | 12/31/9999          |                     |    |
| Product Master     | Represe  | ntative Capacity | Relationships     | Member Signatures  |            |              |                 |                   |                     |                     |    |
| Recent Items       | [?New    | History Data     |                   |                    |            |              |                 |                   |                     | <b>(</b>            |    |
| BC FARMS INC       | Actions  | Туре             |                   | Business Partner   | 5          | Status       |                 | Effective Date    | Revoked             | Cancelled Date      |    |
| MILDRED H HARRIS   | 82       | Has FSA Atto     | rney in Fact      | MILDRED H HARRIS   | ŀ          | Active       |                 | 04/16/2013        | 12/31/99            | 99                  |    |
| 140210 24-021-5752 | Program  | Participation    | Associated Counti | es                 |            |              |                 |                   |                     |                     |    |
| 222219 24-021-3810 | Edit     |                  |                   |                    |            |              |                 |                   |                     | <b>a</b>            |    |
|                    | Actions  | Customer Typ     | e                 | Organization       | Name       |              | General Prog    | ram Interest      | Current Participant |                     | -  |
|                    |          | FSA CUSTON       | 1ER               | SHELBY - IN        | COUNTY OFF | FICE         | Has interest i  | n the program     | Application made    |                     |    |
|                    | Membe    | Share Percenta   | ige               |                    |            |              |                 |                   |                     |                     |    |
|                    | Member   | Share History    |                   |                    |            |              |                 |                   |                     |                     |    |
|                    | Hier     | archy Node       | Description       | Valid From         | Valid To   | S            | hare Percentage | Account share Sta | Determination Date  | Position Title Name |    |
|                    | No re    | sult found       |                   |                    |            |              |                 |                   |                     |                     | -  |

**32.** Click **MILDRED H HARRIS** link **MILDRED H HARRIS** to go to the Customer page.

The FSA Power of Attorney Status now reflects active.

## **Customer: MILDRED H HARRIS**

|                                                                                                    |                                           |                                |                     |              | Saved S                  | earches -           | <ul> <li>Go Advanced</li> </ul> |
|----------------------------------------------------------------------------------------------------|-------------------------------------------|--------------------------------|---------------------|--------------|--------------------------|---------------------|---------------------------------|
| •                                                                                                    | Customer:                                 | MILDRED H HARRIS               |                     |              |                          |                     | 🖸 Back 🔻                        |
|                                                                                                    | 🗒 Save   🗙 🤇                              | Cancel   Fact Sheet 🛛 📓 PDF Fa | ct Sheet │ More ≠   |              |                          |                     | 2, 🗄                            |
| lome                                                                                                    |                                           |                                |                     |              |                          |                     |                                 |
| Home                                                                                                    |                                           |                                |                     |              |                          |                     |                                 |
| usiness Partner                                                                                              | Control Flags                             |                                |                     |              |                          |                     |                                 |
| arm Records                                                                                                  |                                           | Archived:                      |                     |              |                          |                     |                                 |
| roduct Master                                                                                                |                                           | Inactive:                      |                     |              |                          |                     |                                 |
| Recent Items<br>BC FARMS INC<br>MILDRED H HARRIS<br>MCHAEL OLSON<br>140210 24-021-5752<br>222219 24-021-3810 | Addresse                                  | s Address Types Communicat     | ion Numbers E-Mails |              |                          |                     |                                 |
|                                                                                                    | [] New                                    |                                |                     |              |                          |                     | <b>a</b>                        |
|                                                                                                    | Actions                                   | Address                        |                     | Current      | Valid From               | Valid To            |                                 |
|                                                                                                    |                                           | 1445 W 650 N / RUSHVILLE       | E IN 46173-9352     | $\checkmark$ | 10/05/2012               | 12/31/9999          |                                 |
|                                                                                                    | Represen                                  | tative Capacity Relationships  |                     |              |                          |                     |                                 |
|                                                                                                    | PNew H                                    | History Data                   |                     |              |                          |                     | <b>a</b>                        |
|                                                                                                    | Actions                                   | Туре                           | Business Partner    | Status       |                          | Effective Date      | Revoked/Canc                    |
|                                                                                                    | ۵                                         | Is FSA Attorney in Fact        | BC FARMS INC        | Active       |                          | 04/16/2013          | 12/31/9999                      |
|                                                                                                    | Program Participation Associated Counties |                                |                     |              |                          |                     |                                 |
|                                                                                                    | Edit                                      |                                |                     |              |                          |                     |                                 |
|                                                                                                    | Actions                                   | Customer Type                  | Organization Name   | C            | General Program Interest | Current Participant |                                 |

**33.** Click **Home** button

to return to the Home Screen.

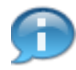

Here you can review that Mildred H Harris is the Attorney in Fact for BC Farms. This relationship cannot be edited from this record.

Home

BP\_Signature\_and\_Attachments\_for\_FSA\_Power\_of\_Attorney\_en-US

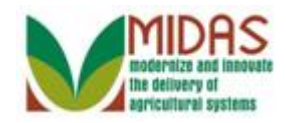

## Result

You have activated an FSA Power of Attorney and attached the signed document in the system.

BP\_Signature\_and\_Attachments\_for\_FSA\_Power\_of\_Attorney\_en-US

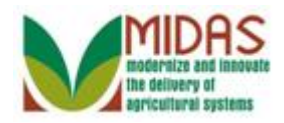

## **Next Steps**

You have %s.